# InfoEd Proposal Routing

### Creighton University Sponsored Program Administration

March 2022

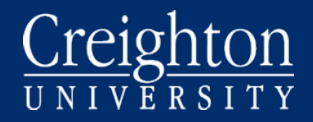

# Why we route?

Your signature indicates review of the proposal; confirmation that it is consistent with departmental, college, or university mission, practice, and priorities; and approval of all commitments described in the proposal, including those involving space, equipment, personnel, release time, cost sharing, and conflict of interest.

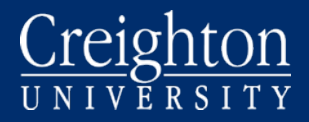

## How does routing work?

Proposal P2100243 - Investigator Creighton "Routing Practice" (Under development)

| Refresh | Route Path - In | ternal Programs   | Add New Person to Review Path      |     | 1. | Submit |
|---------|-----------------|-------------------|------------------------------------|-----|----|--------|
| Route   | Step 1          | PI                | Investigator Creighton             | Æ   |    |        |
|         | Inserted Step   | Inserted Step     | Department Administrator Creighton | ÷   | 2. |        |
|         | Step 5          | SPA Approval      | Barbara Bittner                    | 2   | 2  |        |
|         |                 | SPA Approval      | Jennifer Klimowicz                 | ⇒   | 3. |        |
|         |                 | SPA Approval      | Elizabeth Herr                     | 2   | 4  |        |
|         | Step 6          | Department(s)     | Chair Creighton                    | ÷   | 4. |        |
|         | Step 7          | School(s)         | Dean Creighton                     | ₽Ľ  | 5. |        |
|         | Step 8          | Provost Approval  | Provost Creighton                  | ⇒   | 6. |        |
|         | Step 18         | Completion, other | Elizabeth Herr                     | ₽Ē. |    |        |
|         |                 | Completion, other | Barbara Bittner                    | ₽   |    |        |
|         |                 | Completion, other | Investigator Creighton             | ₽Ľ  | 7. |        |
|         |                 | Completion, other | Jennifer Klimowicz                 | ÷   |    |        |

- 1. Investigator must approve
- 2. Department Administrator must approve
- Sponsored Programs Reviews Proposal (only one needs to approve)
- 4. Department Chair must approve
- 5. School/College Dean must approve
- 6. Provost must approve
- 7. Investigator and SPA are **informed** that routing has been completed (no additional approval needed)

# **Email Notification**

If a grant proposal is submitted that requires your approval, you will receive an email from <u>spa@creighton.edu</u>.

|           | 9 ひ ↑          | ↓                                   | Approval Required: P2100059 - Message (HTML)                                                                                                    | T                          | - 🗆       | × |
|-----------|----------------|-------------------------------------|----------------------------------------------------------------------------------------------------|----------------------------|-----------|---|
| File      | Message        | Help Acrobat                        | Q Tell me what you want to do                                                                                                    |                            |           |   |
| ©<br>∕∂ ~ | Delete Archive | ← Reply<br>← Reply All<br>→ Forward | Image: Scanned Docu       Image: Image: Scanned Docu       Image: Image: Image: Scanned Docu       Image: Image: Image: Scanned Docu       Image: Image: Image: Scanned Docu       Image: Image: Image: Image: Image: Scanned Docu       Image: Image: I | A <sup>())</sup><br>Speech | Q<br>Zoom |   |
|           | Delete         | Respond                             | Quick Steps 🕞 Move                                                                                                    |                            | Zoom      | ~ |

### Approval Required: P2100059

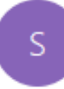

Creighton, SPA <spa@creighton.edu> To Klimowicz, Jennifer R

| ← Reply | ≪ Reply All | $\rightarrow$ Forward |         |
|---------|-------------|-----------------------|---------|
|         |             | Fri 7/17/2020 4       | 4:26 PM |

Investigator Creation of Test Department is preparing proposal P2100059, *Bittner LB692 Test 7.17.2020*. Please review the item from https://www.commons.com/please note that this proposal is due TO THE SPONSOR by 30-Jul-2020. Any questions should be directed to Sponsored Programs Administration. Thank you.

Click Here to Access Reviewer Dashboard

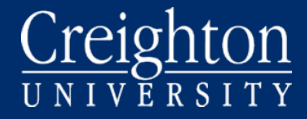

### If prompted, log into InfoEd

| Login                          |  |
|--------------------------------|--|
| Username                       |  |
| Password                       |  |
| Click Here to log in with your |  |
| Creighton credentials          |  |
| Sign In                        |  |
| Having trouble logging in?     |  |
| Need access? Send a request    |  |

### \*\*\*If you use single sign-on, you do not need to type username and password on this page.\*\*\* Click on "Click Here to log in with your Creighton

Click on "Click Here to log in with your Creighton credentials." You will be sent to the Creighton University login page. Enter your NetID and password when prompted.

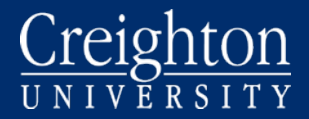

#### Creighton UNIVERSITY

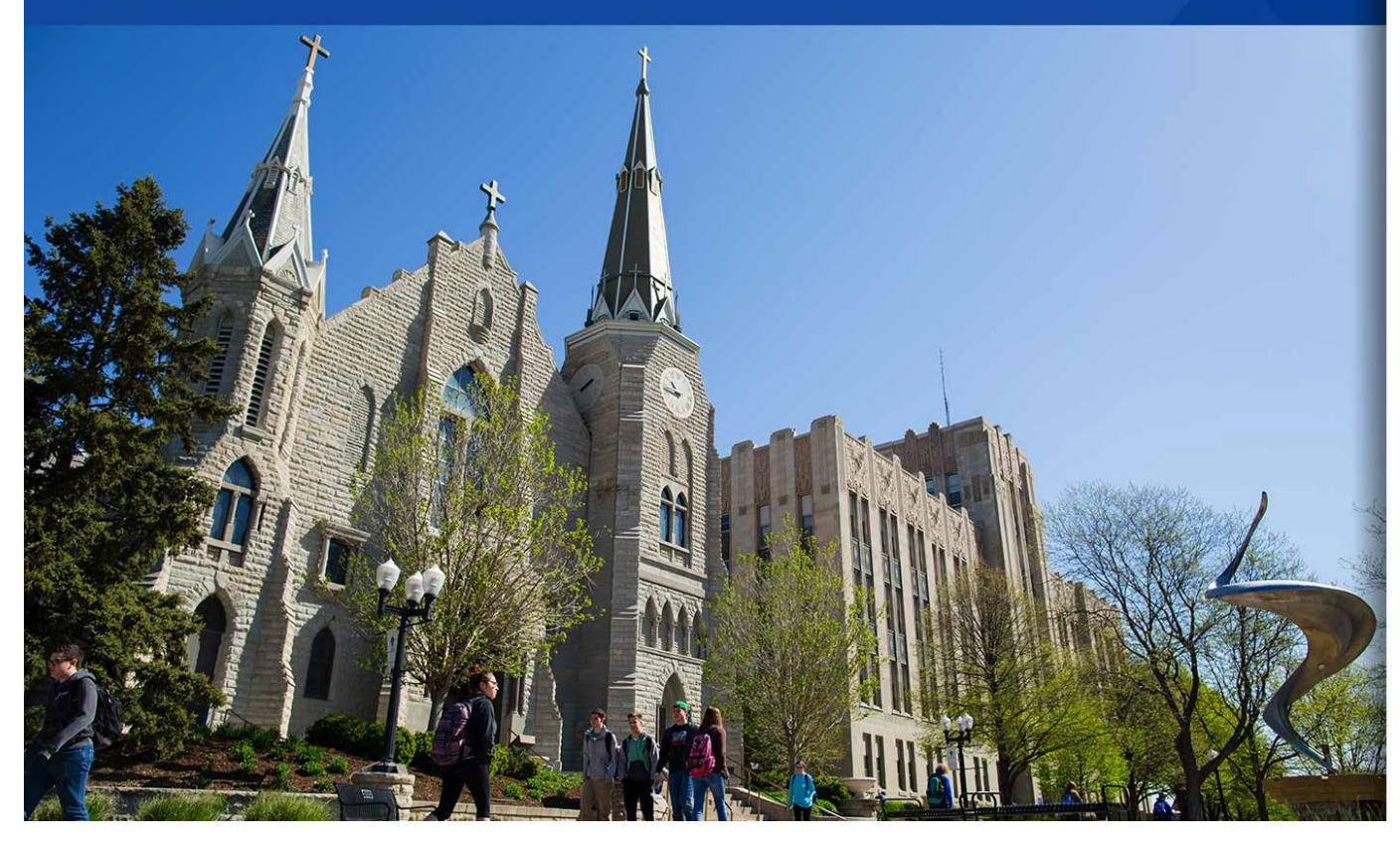

#### Creighton

#### Welcome BLUE\jrk22926

For security reasons, we require additional information to verify your account

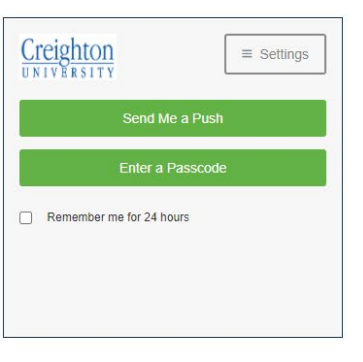

© 2013 Microsoft

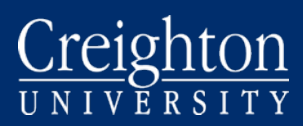

## Messages Queue in InfoEd

If you did not receive an email from <u>spa@creighton.edu</u> asking you to approve an InfoEd proposal, you can access the message in the Messages queue in the InfoEd portal.

| Creighton                         | $\sim$                                                                    |   |                                 | v13 Portal Module Admin Welcome                      | Barbara Bittner Logout |
|-----------------------------------|---------------------------------------------------------------------------|---|---------------------------------|------------------------------------------------------|------------------------|
| Home My Profile Locate            | e My Records Locate Records Calerrar Messages esignments                  |   |                                 | Click here to access your r                          | nessages               |
| Sponsored Projects                | Messages New Mail                                                         |   |                                 | 🗴 🔇 Page 2 of 376 🜔 👂                                | Select 💌 Delete        |
| Award Tracking Financial Tracking | Submitted to Sponsor Date Check                                           | Ø | Bittner, Barbara                | Thu 07-Jul-2022 02:24 AM                             |                        |
| Human Protocol                    | Proposal approved for submission: P2200386<br>Proposal Status Report      | ß | Creighton, SPA<br>Herr, Beth    | Wed 06-Jul-2022 08:33 AM<br>Wed 06-Jul-2022 06:13 AM |                        |
| Env Health and Safety             | Outstanding Assessments                                                   | Ø |                                 |                                                      |                        |
| Conflict of Interest              | Approval Required: P2200386<br>Proposal approved for submission: P2200376 |   | Click here to open the message. |                                                      |                        |
| SPIN                              | Proposal approved for submission: P2200358                                |   | Creighton, SPA                  | Tue 05-Jul-2022 11:03 AM                             |                        |
|                                   | Proposal Status Report                                                    | Ø | Herr, Beth                      | Tue 05-Jul-2022 06:13 AM                             |                        |
|                                   | Check PT Awarded Dates                                                    | Ø | Bittner, Barbara                | Tue 05-Jul-2022 05:24 AM                             |                        |
|                                   | Approval Required: P2200378                                               |   | Creighton, SPA                  | Mon 04-Jul-2022 17:03 PM                             |                        |
|                                   |                                                                           |   |                                 |                                                      |                        |

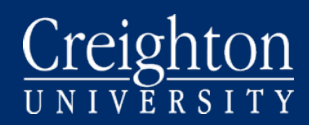

## Messages

The message will look the same as the email referenced above.

|          | りひ↑            | ↓                                   | Approval Required: P2100059 - Message (HTML)                                                                                                    | Ŧ                          | - 🗆  | × |
|----------|----------------|-------------------------------------|----------------------------------------------------------------------------------------------------|----------------------------|------|---|
| File     | Message        | Help Acrobat                        | Q Tell me what you want to do                                                                                                    |                            |      |   |
| ©<br>∕∂~ | Delete Archive | ← Reply<br>← Reply All<br>→ Forward | Image: Scanned Docu       Image: Image: Scanned Docu       Image: Image: | A <sup>())</sup><br>Speech | Zoom |   |
|          | Delete         | Respond                             | Quick Steps 🛛 Move                                                                                                    |                            | Zoom | ^ |

#### Approval Required: P2100059

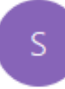

Creighton, SPA <spa@creighton.edu> To Klimowicz, Jennifer R

| ← Reply | Reply All | $\rightarrow$ Forward | •••     |
|---------|-----------|-----------------------|---------|
|         |           | Fri 7/17/2020 4       | 4:26 PM |

Investigator Creation of Test Department is preparing proposal P2100059, *Bittner LB692 Test 7.17.2020*. Please review the item from https://www.commons.com/please note that this proposal is due TO THE SPONSOR by 30-Jul-2020. Any questions should be directed to Sponsored Programs Administration. Thank you.

Click Here to Access Reviewer Dashboard

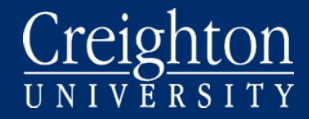

### **Reviewer Dashboard**

Click on Yellow Review tab

| 13                    | You have been identified as someone who needs to perform an On-line Review. The "Review Dashboard" allows you to: Close                                                                                                    |
|-----------------------|----------------------------------------------------------------------------------------------------|
| R<br>E<br>V           | <ul> <li>"See Comments others have made when they reviewed this item</li> <li>"Add Comments" to this item</li> <li>Indicate "Your Decision" on the Review of this item</li> <li>See the "Routing Progress" that this item has/will take</li> </ul>                                                                                                    |
| E<br>Z<br>N           | Many of the items being reviewed have deadlines, so please act accordingly. In order to access this information, you will need to be logged in. If you are unsure of your username/password please click here.                                                                                                    |
| R<br>D<br>J<br>T<br>E | <ol> <li>Review the items listed on the "Review" tab, marking each item "Reviewed" when you have completed your review of it. Note that "Not Applicable" may be an option<br/>and if so, you may select that instead of "Reviewed" when appropriate. No item can be left "Un-Reviewed" to continue.</li> <li>Add any comments to the PI, reviewers, administrators or all viewers as appropriate and click the SAVE icon.</li> <li>Select a value in the "Decision" menu. You may be prompted to acknowledge specific representations and certifications. You must "Accept" these in order to<br/>proceed if presented. Click the SAVE icon to confirm your decision and complete your review.</li> </ol> |
|                       | If you intend to "Add Comments", you should do so before you set your decision. Once you set your decision and save, you will not be able make any additional changes,<br>i.e. "Adding Comments" or changing "My Decision" after your decision is saved.<br>If you have any questions regarding your involvement in this process, or what is expected of you please contact:                                                                                                    |
|                       | SPA Creighton 🔤<br>2500 California Plaza<br>Omaha, NE 68178-0390                                                                                                    |
|                       |                                                                                                    |

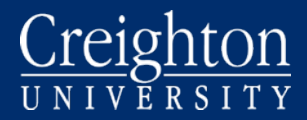

## **Review Proposal Documents**

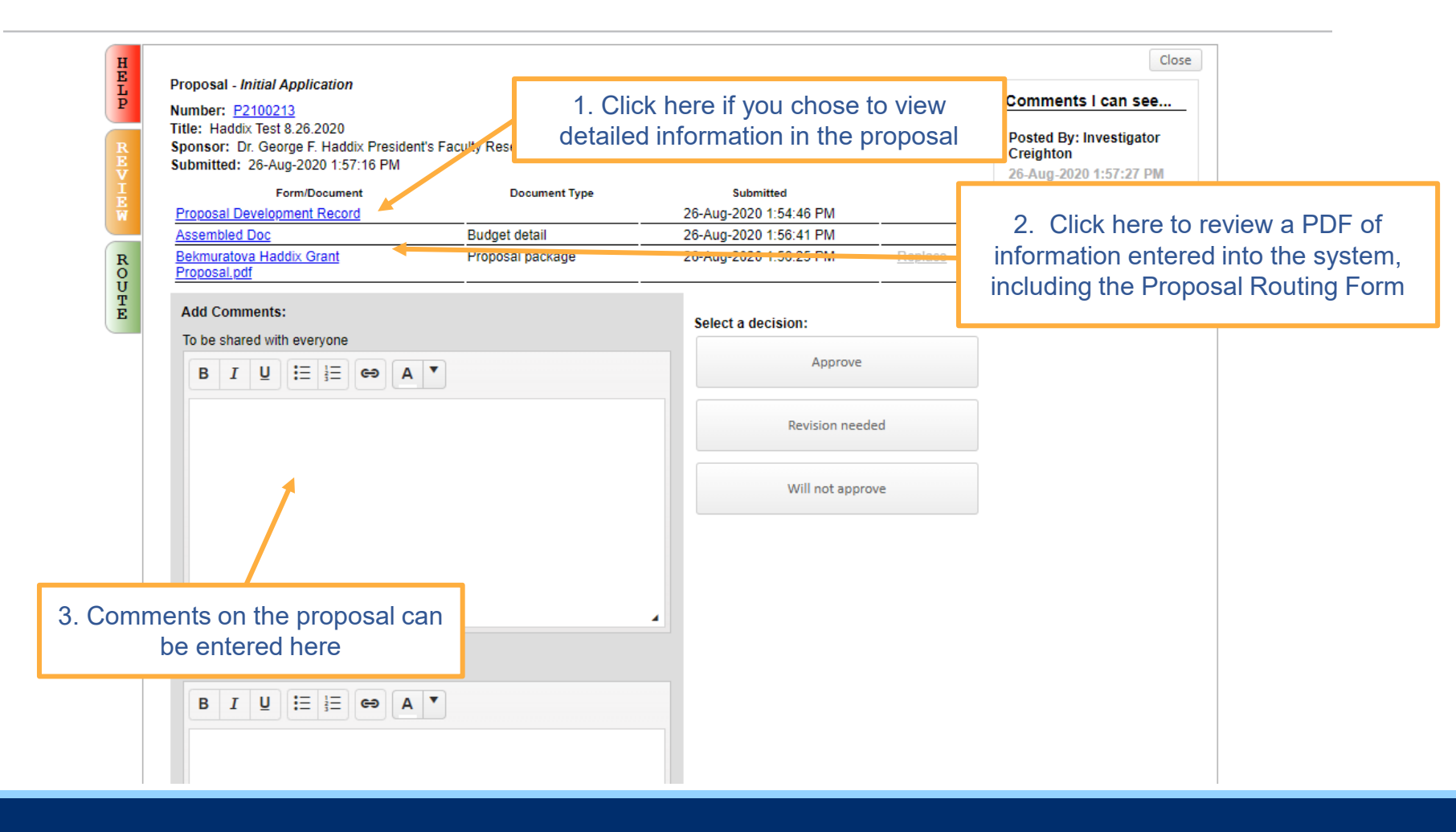

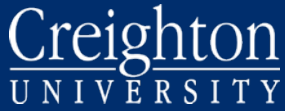

## Approve Proposal

|                                                  | 26-Aug-202                                       | mitted<br>20 1:54:46 PM                             |                                                                                                    | Action It<br>by config                                                                                                    |
|--------------------------------------------------|--------------------------------------------------|-----------------------------------------------------|----------------------------------------------------------------------------------------------------|----------------------------------------------------------------------------------------------------|
| Budget detail                                    | 26-Aug-202                                       | 0 1:56:41 PM                                        |                                                                                                    | Posted By: (                                                                                                    |
| Proposal package                                 | 26-Aug-202                                       | :0 1:56:25 PM                                       | Replace                                                                                                    | Creighton                                                                                                    |
|                                                  | Select a d                                       | lecision:                                           |                                                                                                    | This is g                                                                                                    |
|                                                  |                                                  | Approve                                             |                                                                                                    |                                                                                                    |
|                                                  |                                                  | Revision neede                                      | ed                                                                                                    |                                                                                                    |
|                                                  |                                                  | Will not appro                                      | ve                                                                                                    |                                                                                                    |
| Add comments<br>the PI or other<br>reviewer here | to                                               |                                                     |                                                                                                    |                                                                                                    |
|                                                  |                                                  |                                                     |                                                                                                    |                                                                                                    |
|                                                  |                                                  |                                                     |                                                                                                    |                                                                                                    |
|                                                  |                                                  |                                                     |                                                                                                    |                                                                                                    |
|                                                  |                                                  |                                                     |                                                                                                    |                                                                                                    |
|                                                  |                                                  |                                                     |                                                                                                    |                                                                                                    |
|                                                  |                                                  |                                                     |                                                                                                    |                                                                                                    |
|                                                  | Add comments<br>the PI or other<br>reviewer here | Add comments to<br>the PI or other<br>reviewer here | Proposal package 26-Aug-2020 1:56:41 PM<br>Proposal package 26-Aug-2020 1:56:25 PM<br>Select a decision:<br>Approve<br>Revision needs<br>Will not appro<br>Add comments to<br>the PI or other<br>reviewer here | Eugler detail     26-Aug-2020 1:56:25 PM     Replace       Proposal package     26-Aug-2020 1:56:25 PM     Replace       Select a decision: |

#### See comments from other reviewers here

#### I can see ...

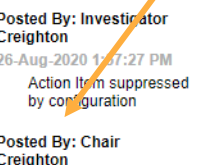

4:56

Click "Approve" to approve and send proposal to the next person in the route.

Click "Revision needed" if there are serious errors in proposal that need to be corrected by the PI before you will approve. The route will be paused, and PI will correct the proposal and reroute. We recommend not using this option—please approve the application and discuss any required changes separately with the PI, add a summary of the issue in the "Comments to be shared with the PI" box, and then approve the application.

Click "Will not approve" if you do not approve of this proposal

HELP

### **Accept Final Approval**

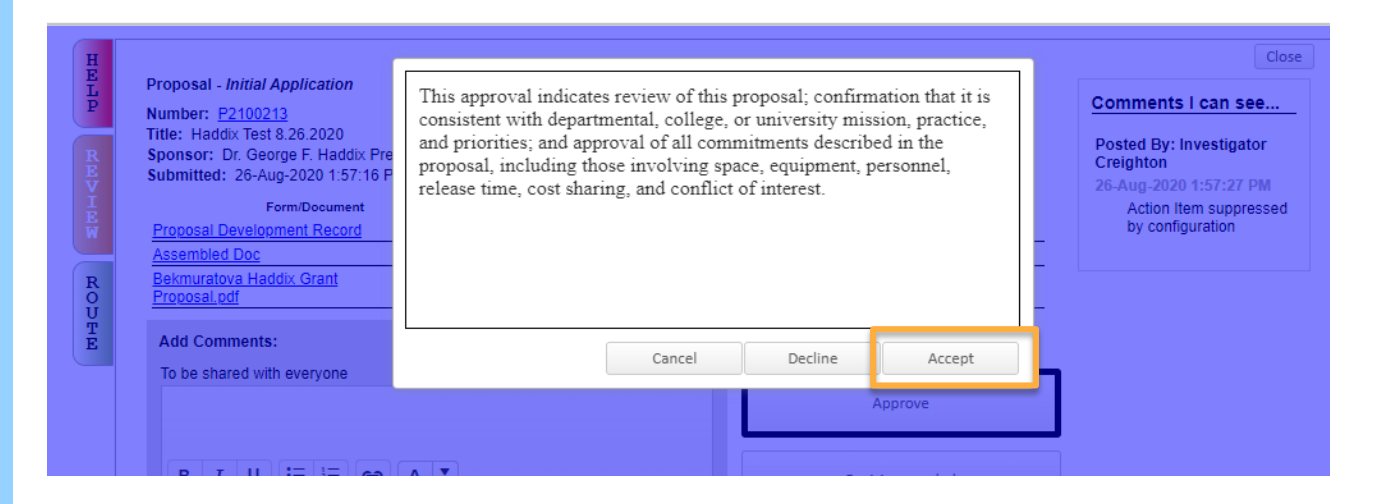

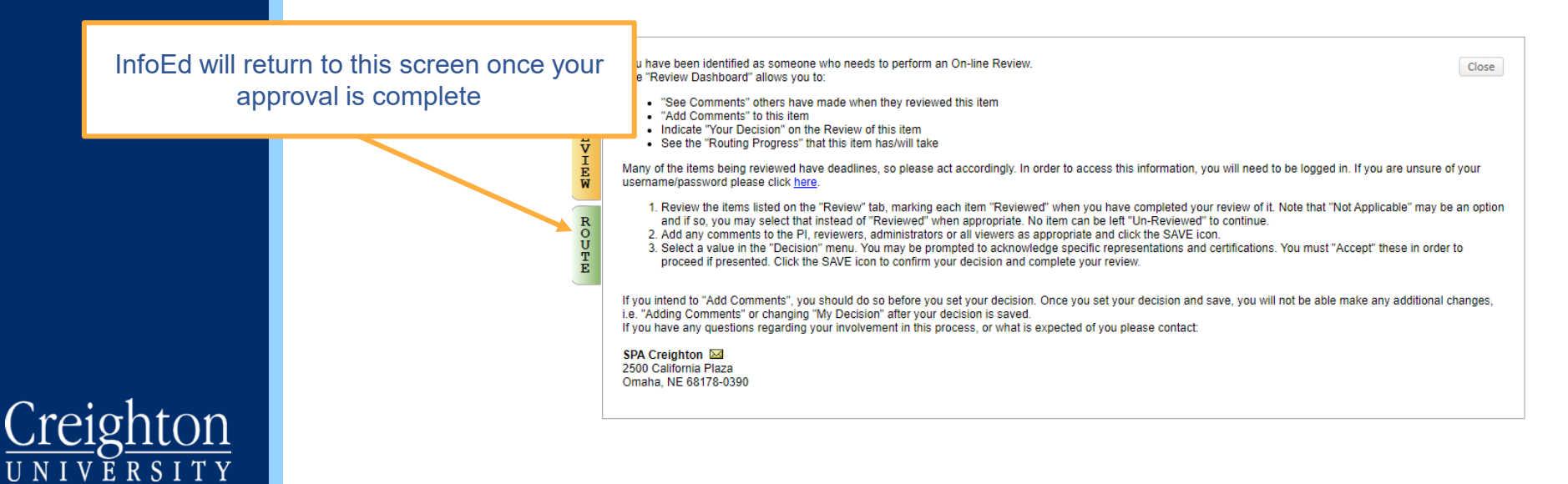

## View Route Progress

| H<br>E<br>L |                      |                | _                          |                            |          |                        |                       | Close         |
|-------------|----------------------|----------------|----------------------------|----------------------------|----------|------------------------|-----------------------|---------------|
| Р           | Active I             | Routing        | Progress                   |                            |          |                        |                       | Open Full     |
| R           |                      |                |                            | P2100213 - Investigator Cr | eighton" | Haddix Test 8.26.2020" |                       |               |
| v           | Route Nam            | e Route Type   | e Step Number/Name         | Who                        |          | Notified               | Decision              | Insert Remove |
| I<br>E      | Internal<br>Programs | Final Review   | Step 1 - PI                | Investigator Creighton     | 4        | 26-Aug-2020 1:57:27 PM | Approved -<br>Approve |               |
| W           | Internal<br>Programs | Final Review   | Step 5 - SPA Approval      | Elizabeth Herr             | 4        | 26-Aug-2020 1:58:41 PM | Not Applicable -      |               |
| R           | Internal<br>Programs | Final Review   |                            | Barbara Bittner            | $\land$  | 26-Aug-2020 1:58:41 PM | Approved -<br>Approve |               |
| 0<br>U      | Internal<br>Programs | Final Review   |                            | Jennifer Klimowicz         | 4        | 26-Aug-2020 1:58:42 PM | Not Applicable -      |               |
| T<br>E      | Internal<br>Programs | Final Review   | Step 6 - Department(s)     | Chair Creighton            | $\land$  | 16-Sep-2020 3:30:13 PM | Approved -<br>Approve |               |
|             | Internal<br>Programs | Final Review   | Step 7 - School(s)         | Dean Creighton             |          | 17-Sep-2020 4:56:09 PM |                       | <b>*</b>      |
|             | Internal<br>Programs | Final Review   | Step 8 - Inserted Step     | Laura Hansen               |          |                        |                       | Př. 🛃         |
|             | Internal<br>Programs | Final Review   | Step 8 - Provost Approval  | Provost Creighton          |          |                        |                       | <b>*</b>      |
|             | Internal<br>Programs | Final Review   | Step 13 - Completion, othe | r Elizabeth Herr           |          |                        |                       | <b>₽</b>      |
|             | Internal<br>Programs | Final Review   |                            | Jennifer Klimowicz         |          |                        |                       |               |
|             | Internal<br>Programs | Final Review   |                            | Investigator Creighton     |          |                        |                       |               |
|             | Internal<br>Programs | Final Review   |                            | Bahara Bittner             |          |                        |                       |               |
|             |                      |                |                            |                            |          |                        |                       |               |
|             | Comme                | nts            |                            |                            |          | To access this         | screen after yc       | ou have       |
|             | Posted By:           | Investigator ( | reighton                   |                            | clo      | osed out of Info       | Ed, return to th      | e original    |
|             | 26-Aug-202           | 0 1:57:27 PM   |                            |                            | ar       | nroval needed          | email from Info       | Fd then       |
|             | Action 1             | tem suppresse  | d by configuration         |                            |          | oliak t                | bo Douto tob          |               |
|             | Posted By:           | Chair Creighto | n                          |                            |          | CIICK L                |                       |               |

17-Sep-2020 4:56:02 PM This is great!

## To access route progress.

| Creighton                                                                                  |                  |                                                                                                    |          |          |                                                                                              |
|--------------------------------------------------------------------------------------------|------------------|----------------------------------------------------------------------------------------------------|----------|----------|----------------------------------------------------------------------------------------------|
| Home My Profile                                                                            | Locate My Reco   | rds Locate Records                                                                                                    | Calendar | Messages | Assignments                                                                                  |
| Sponsored Projects<br>Financial Tracking<br>Human Protocol<br>Conflict of Interest<br>SPIN | A<br>A<br>A<br>A | Messages Inbox<br>pproval Required: P2100213<br>pproval Required: P2100250<br>pproval Required: P2100123<br>pproval Required: P2000120-0 | ▼ New    |          | Creighton, SPA<br>Creighton, SPA<br>Creighton, SPA<br>Creighton, SPA                         |
|                                                                                            |                  |                                                                                                    |          |          | You can also access the route appr<br>screen inside the InfoEd portal un<br>the Messages Tab |

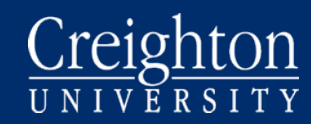

## If you have any questions, contact Sponsored Programs

spa@creighton.edu 402-280-3209

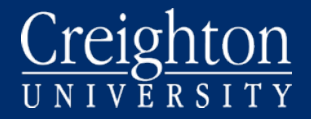